- 1. Go to <u>http://www.dayprogramme.org</u> This is the same web address as the old DAY website.
- 2. Click on *THE HUB* at the bottom of the page.

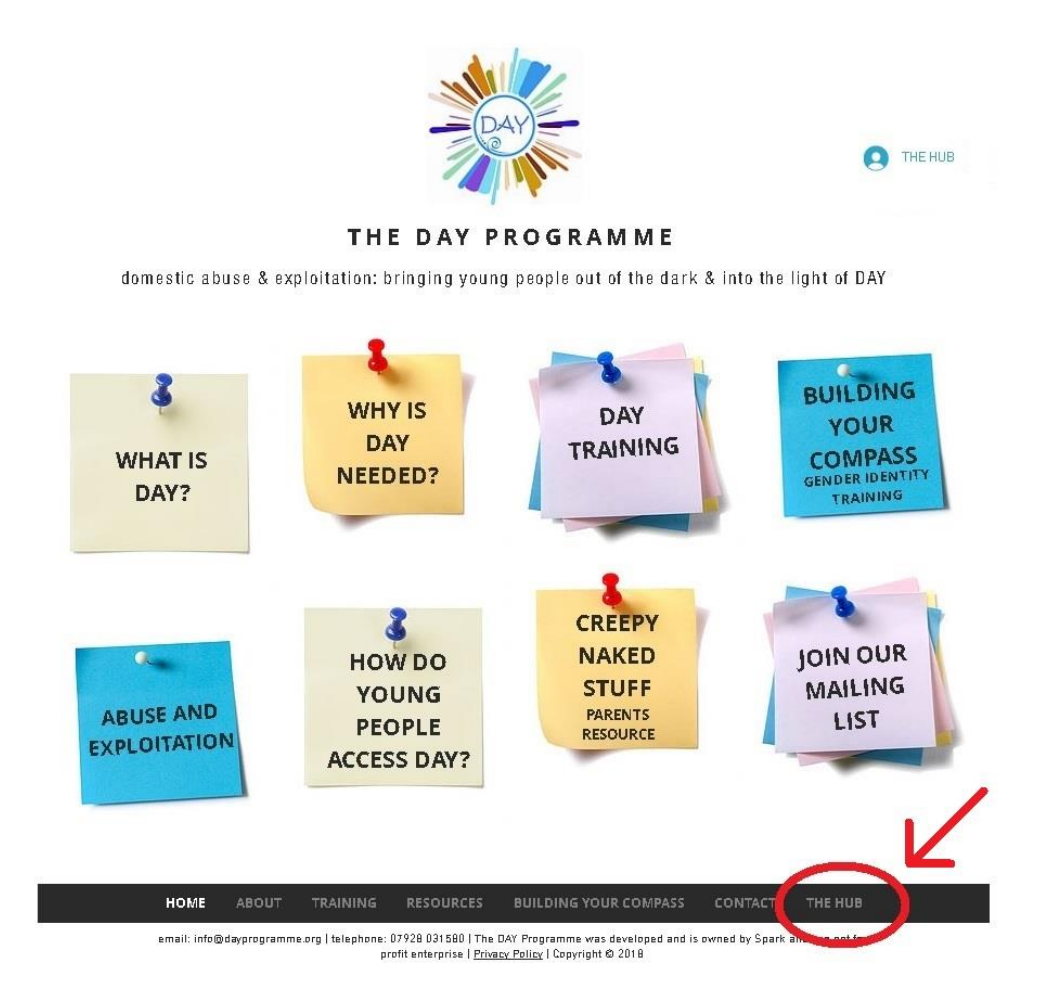

Х

3. Enter your email and your new password twice and click Go.

| Sign Up                     |                       |  |
|-----------------------------|-----------------------|--|
| youremail@whoevevr.com      | Sign up with Facebook |  |
|                             | Sign up with Google+  |  |
| ••••••                      |                       |  |
| Go Already a member? Log in |                       |  |

The system will then send us your membership request which we will approve. You will then receive an email confirming that you are now a site member. In the email, click on *Go to Site*. This will open the DAY website.

4. Now go to The Hub by clicking on *THE HUB* at the bottom of the page again.

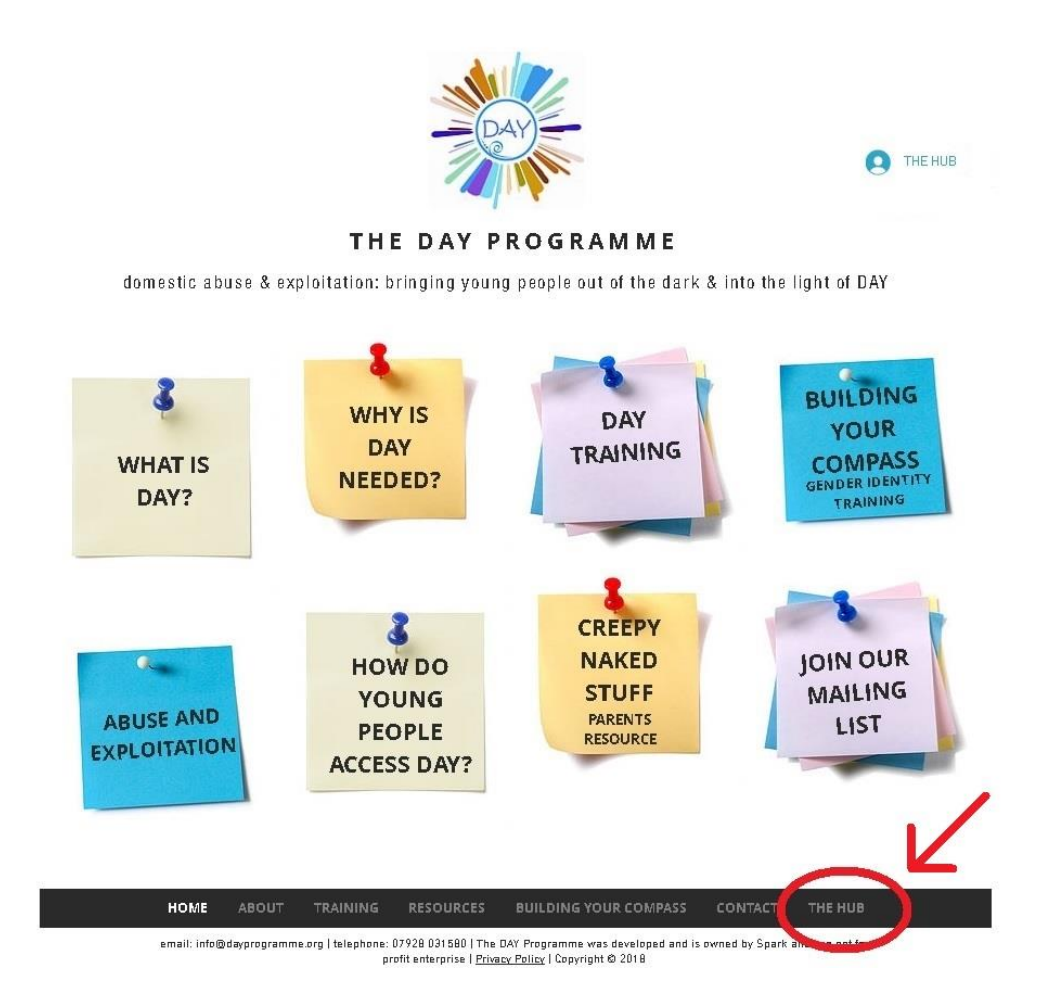

 $\times$ 

5. And click *Log in*.

Sign Up

| Email                    | Sign up with Facebook |
|--------------------------|-----------------------|
| Password                 | Sign up with Google+  |
| Retype password          |                       |
| Go                       |                       |
| Already a member? Log in |                       |
| 7                        |                       |
|                          |                       |

6. Enter your email and password, click *Log In* and you are in the new DAY Hub!

If you've any problems or questions, please email us on info@dayprogramme.org